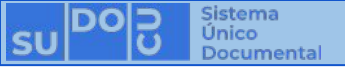

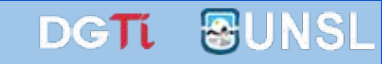

### ¿Cómo cancelar el envío a autorizar de un documento?

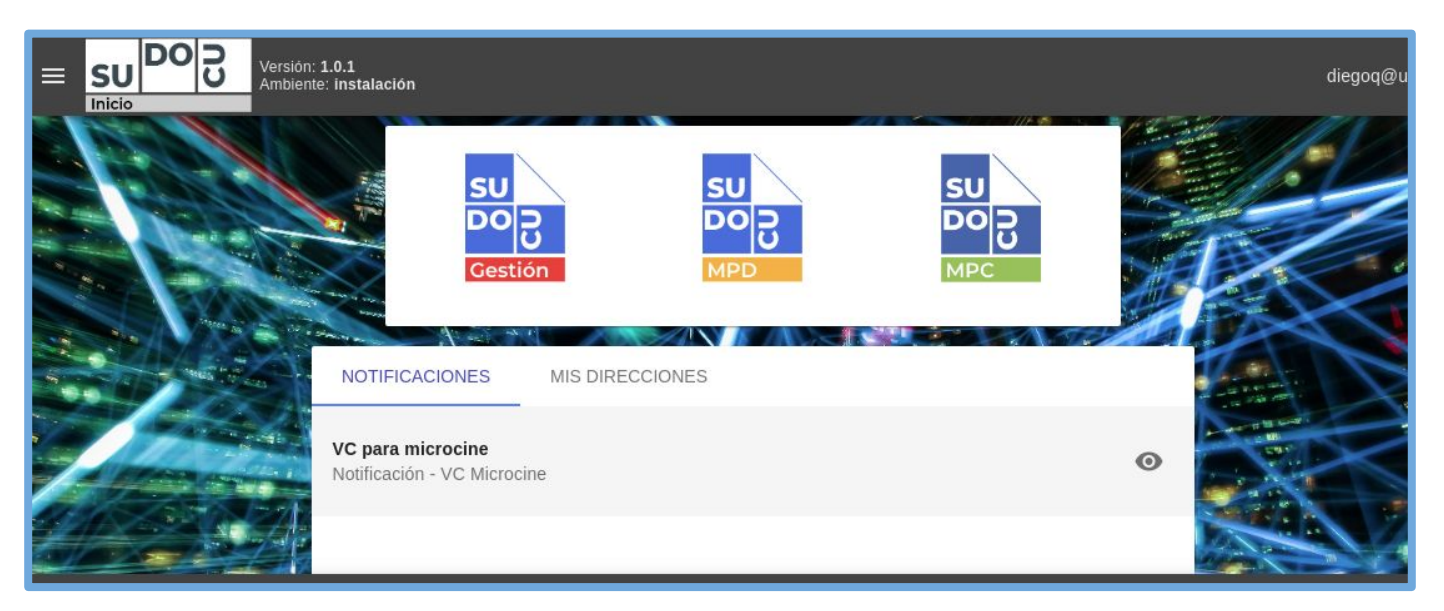

#### **APU Martina Ferrari Vivas**

Dirección General de Tecnologías de Información dgti.sudocu@gmail.com

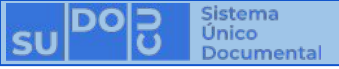

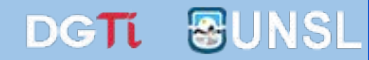

#### **SUDOCU** cuenta con dos tipos de elementos:

 <u>DOCUMENTOS</u>: Sirven para generar contenido documental como texto, imágenes y pdf. Ej: Notas, Providencias, Recibos de Documentación, Resoluciones, Decretos, Ordenanzas, etc.

- <u>TRÁMITES</u> y <u>EXPEDIENTES</u>: Son contenedores de documentos.

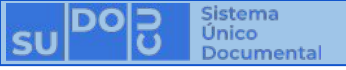

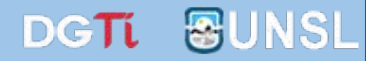

Los Documentos cuentan con dos estados:

- BORRADOR: Se puede editar y eliminar. No es posible incorporarlo a un Trámite o Expediente.
  - AUTORIZADO: No se puede editar ni eliminar. Es un documento definitivo. Es posible incorporarlo a un Trámite o Expediente.

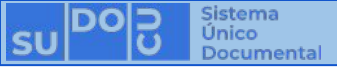

autorizar

cancelar

queremos

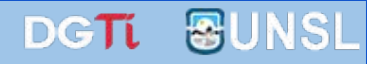

02. Cerrar

<u>Condición</u>: Haber creado un documento y haberlo enviado a autorizar.

(Ver ¿Cómo crear un documento? y ¿Cómo hacer autorizar un documento?)

Acceder al listado de documentos en estado borrador.

(Ver ¿Dónde encontrar mis documentos?)

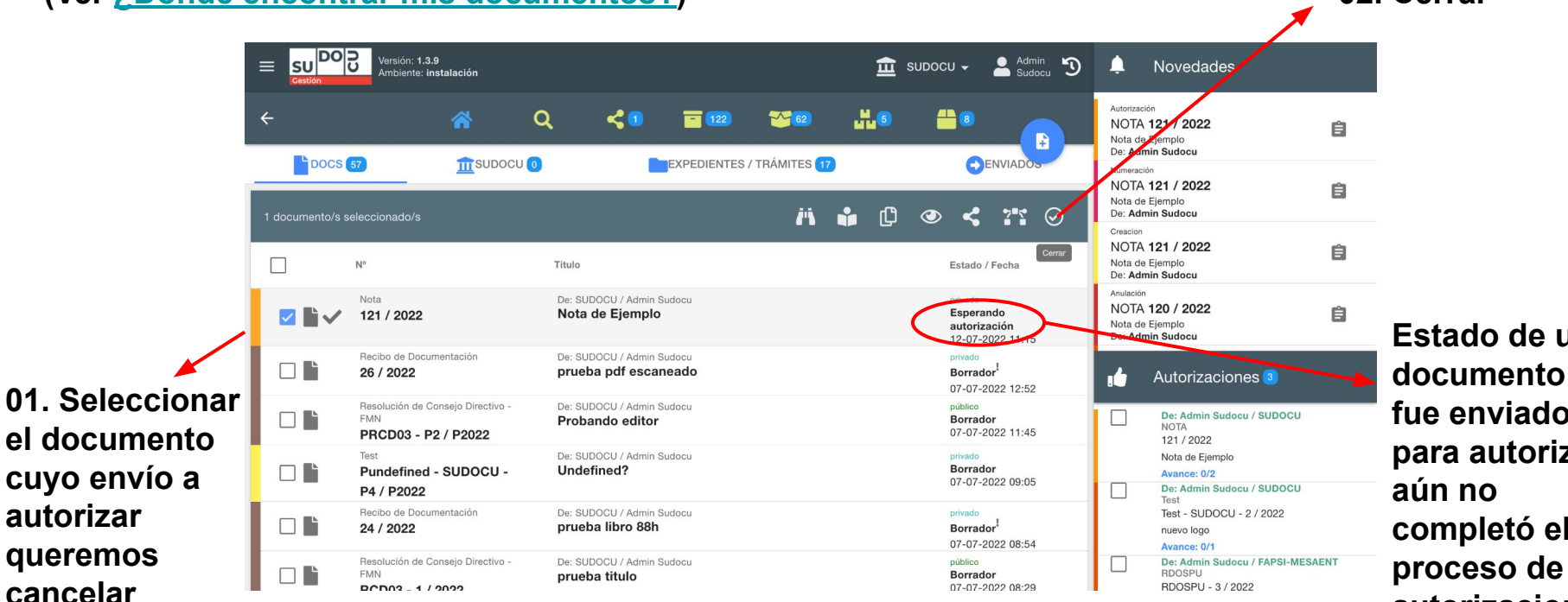

Estado de un documento que fue enviado para autorizar y completó el autorizaciones

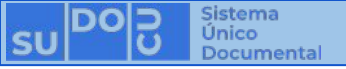

|        | Versión: 1.3.9<br>Ambiente: instalación                                                         |                                    | 🟛 SUDOCU                                                        | •        | Admin<br>Sudocu |                                                                                        |          | Novedades       |       |     |
|--------|-------------------------------------------------------------------------------------------------|------------------------------------|-----------------------------------------------------------------|----------|-----------------|----------------------------------------------------------------------------------------|----------|-----------------|-------|-----|
| ÷      | Autorización de documentos ⑦                                                                    |                                    |                                                                 |          |                 |                                                                                        |          |                 |       | Ê   |
| 1 docu | NOTA 121 / 2022 Estado: Esperando autorización   Nota de Ejemplo Estado: Esperando autorización | Método:<br>Simple<br>Área archivo: |                                                                 |          |                 |                                                                                        |          | Ŧ               | Ê     |     |
|        | Seleccione un área:                                                                             | SUD0                               | DCU<br>rizantes selecciona                                      | dos:     |                 | Tipo de                                                                                | autoriza | ción            | •     | Ê   |
|        | AP1<br>Area Prueba 1<br>AP2                                                                     | •                                  | Admin Sudoc<br>DNI: 00000000<br>Martina Ferrar<br>DNI: 41221527 | ri Vivas |                 | Firma con autorización básica<br>Tipo de autorización<br>Firma con autorización básica |          | •               | _     |     |
|        | Area Prueba 2<br>ARCHIVO-FQBF                                                                   | Incor                              | porar en:<br>SELECCIONAR                                        |          |                 |                                                                                        |          |                 |       |     |
|        |                                                                                                 |                                    |                                                                 |          |                 | VOLV                                                                                   | 'ER      | CANCELAR AUTORI | ACION | ENT |
|        | 03. Cancelar autoriza                                                                           | ció                                | n 🔺                                                             |          |                 |                                                                                        |          |                 |       |     |

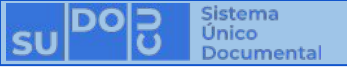

| E SU DO<br>Gestión | Versión: <b>1.3.9</b><br>Ambiente: instalación                         |                                                   | Ē                 | SUDOCU - Admin Sudocu                                | 🔔 Novedades                                                                                  |
|--------------------|------------------------------------------------------------------------|---------------------------------------------------|-------------------|------------------------------------------------------|----------------------------------------------------------------------------------------------|
| ÷                  | * (                                                                    | Q < 1 🖬 122                                       | <b>20</b> 62 62 5 | <b>*</b> ®                                           | Autorización<br>NOTA 121 / 2022<br>Nota de Ejempio<br>De: Admin Sudocu Para: Martina Ferrari |
| Buscar docum       | 57 <u>m</u> subocu o                                                   | EXPEDIENTES                                       | / TRÁMITES 17     |                                                      | Vivas<br>Autorización<br>NOTA 121 / 2022<br>Nota de Ejemplo<br>De: Admin Sudocu              |
|                    | N°                                                                     | Titulo                                            |                   | Estado / Fecha                                       | Numeración<br>NOTA 121 / 2022<br>Nota de Ejempio<br>De: Admin Sudocu                         |
|                    | Nota<br><b>121 / 2022</b>                                              | De: SUDOCU / Admin Sudocu<br>Nota de Ejemplo      |                   | Borrador<br>12-07-2022 11:33                         | Greacion<br>NOTA 121 / 2022<br>Nota de Ejemplo                                               |
|                    | Recibo de Documentación<br>26 / 2022                                   | De: SUDOCU / Admin Sudocu<br>prueba pdf escaneado |                   | <b>Borrador<sup>I</sup></b><br>07-07-2022 12:52      | De: Admin Sudocu                                                                             |
|                    | Resolución de Consejo Directivo -<br>FMN<br><b>PRCD03 - P2 / P2022</b> | De: SUDOCU / Admin Sudocu<br>Probando editor      |                   | público<br>Borrador<br>07-07-2022 11:45              | De: Admin Sudocu / SUDOCU                                                                    |
|                    | Test<br>Pundefined - SUDOCU -<br>P4 / P2022                            | De: SUDOCU / Admin Sudocu<br>Undefined?           |                   | privado<br>Borrador<br>07-07-2022 09:05              | Test - SUDOCU - 2 / 2022<br>nuevo logo<br>Avance: 0/1                                        |
|                    | Recibo de Documentación<br>24 / 2022                                   | De: SUDOCU / Admin Sudocu<br>prueba libro 88h     |                   | privado<br>Borrador <sup>I</sup><br>07-07-2022 08:54 | De: Admin Sudocu / FAPSI-MESAENT<br>RDOSPU<br>RDOSPU - 3 / 2022<br>Tercera Dospu             |
|                    | Resolución de Consejo Directivo -<br>FMN<br>RCD03 - 1 / 2022           | De: SUDOCU / Admin Sudocu<br>prueba titulo        |                   | público<br><b>Borrador</b><br>07-07-2022 08:29       | Avance: 0/1                                                                                  |

## El documento regresa al listado de documentos borradores del usuario que lo había creado.

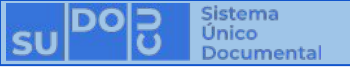

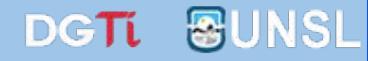

# ¡Muchas gracias!

Capacitaciones anteriores (videos y presentaciones) http://dgti.unsl.edu.ar/capacitaciones-sudocu/